## Wikis

#### 1 Τι είναι ένα wiki;

Ένα wiki (η συγκεκριμένη λέξη στην τοπική διάλεκτο της Χαβάης σημαίνει γρήγορα!) είναι μια σειρά ιστοσελίδων στο Διαδίκτυο, οι οποίες μπορούν πολύ εύκολα να δημιουργηθούν από οποιονδήποτε έχει έναν κωδικό πρόσβασης στο wiki σας. Είναι συνεργατικοί διαδικτυακοί χώροι όπου μπορείτε να δημιουργήσετε και να μοιραστείτε πληροφορίες με άλλους χρήστες.

Υπάρχουν μερικά wikis που δεν απαιτούν έναν κωδικό πρόσβασης, και είναι ανοικτά στο ευρύ κοινό, όπως η wikipedia (<u>http://el.wikipedia.org/wiki/Κύρια Σελίδα</u>). Όμως το λογισμικό που συστήνουμε για να δημιουργήσετε το δικό σας wiki (**pbwiki**) απαιτεί από τους χρήστες να έχουν έναν κωδικό πρόσβασης – αυτό το οποίο θα προστατεύει τους «μαθητές» σας. Μπορείτε να κάνετε το wiki σας προσβάσιμο σε όλους αλλά οι περισσότεροι άνθρωποι κρατούν τα wikis τους ιδιωτικά, για να μοιράζονται μόνο με συγκεκριμένες ομάδες ανθρώπων και αυτή είναι επιλογή που προτείνεται για τους «μαθητές» σας (βλ. πώς να κάνεις το wiki ιδιωτικό, στο βήμα 7 παρακάτω).

Ένα wiki είναι συνεργατικό, δεδομένου ότι μπορεί να ενημερώνεται και να επεξεργάζεται από πολλά άτομα. Το περιεχόμενο ενός wiki εξαρτάται από εσάς, και από αυτά που οι «μαθητές» σας θα ήθελαν να γράφουν σε αυτό. Θα βρείτε ιδέες για τη δημιουργία wikis με τους «μαθητές» σας σε αυτό το σεμινάριο. Ένα wiki αποτελείται συνήθως από κείμενο, αλλά μπορεί επίσης να περιλαμβάνει και φωτογραφίες, βίντεο, καθώς και άλλα χρήσιμα εργαλεία.

#### 2 Ξεκινώντας: Δημιουργία του wiki σας

Υπάρχουν διάφορες ιστοσελίδες που προσφέρουν ελεύθερες υπηρεσίες wiki, αλλά ένα από τα ευκολότερα στη χρήση είναι το pbwiki (το όνομα του είναι συντομογραφία του 'peanut butter wiki' – " Easy as a peanut butter sandwich").

Σε αυτό το σεμινάριο θα εξετάσουμε τις βασικές λειτουργίες του pbwiki. Λάβετε υπ' όψη σας ότι δεν θα καλύψουμε όλες τις λειτουργίες, απλά μόνον εκείνες που χρειάζεστε για να δημιουργήσετε επιτυχώς προγράμματα wiki π.χ. με σχολεία πρωτοβάθμιας και δευτεροβάθμιας εκπαίδευσης.

#### Βήμα 1: Δημιουργήστε ένα wiki

Για να δημιουργήσετε ένα νέο wiki στο pbwiki, πληκτρολογείστε **www.pbwiki.com**, και θα δείτε την παρακάτω οθόνη.

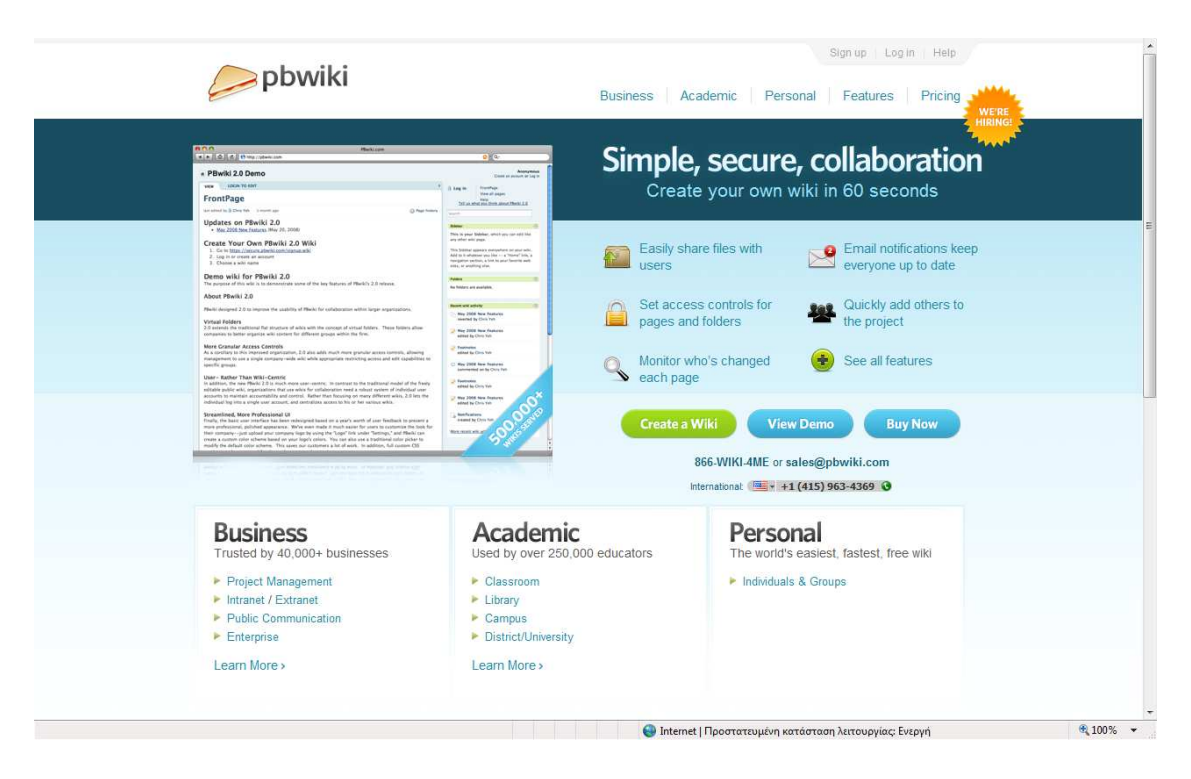

Πρώτα πρέπει να δώσετε στο wiki σας ένα όνομα, το οποίο θα είναι η διαδικτυακή του διεύθυνση. Πατήστε λοιπόν το κουμπί «**Create a Wiki**».

Δηλώστε το όνομά σας, πληκτρολογείστε τη διεύθυνση ηλεκτρονικού ταχυδρομείου σας (προσοχή το e-mail σας να ισχύει, καθώς θα σας στείλουν μήνυμα επιβεβαίωσης εγγραφής!), και ένα συνθηματικό (password) για το wiki σας.

Έστω ότι ονομάζετε το wiki σας testaki. Προσέξτε το όνομα που θα έχει το wiki σας να μην έχει κανένα διάστημα, και ότι μπορεί να αποτελείται από γράμματα ή/ και αριθμούς. Επίσης, επιλέξτε χρήση προσωπική ή εκπαιδευτική (Individuals ή education). Μετά κάντε κλικ στην επιλογή Yes, please make this a PBwiki 2.0 wiki, και κατόπιν το κουμπί "**Create my wiki**".

Η ακόλουθη οθόνη θα εμφανιστεί:

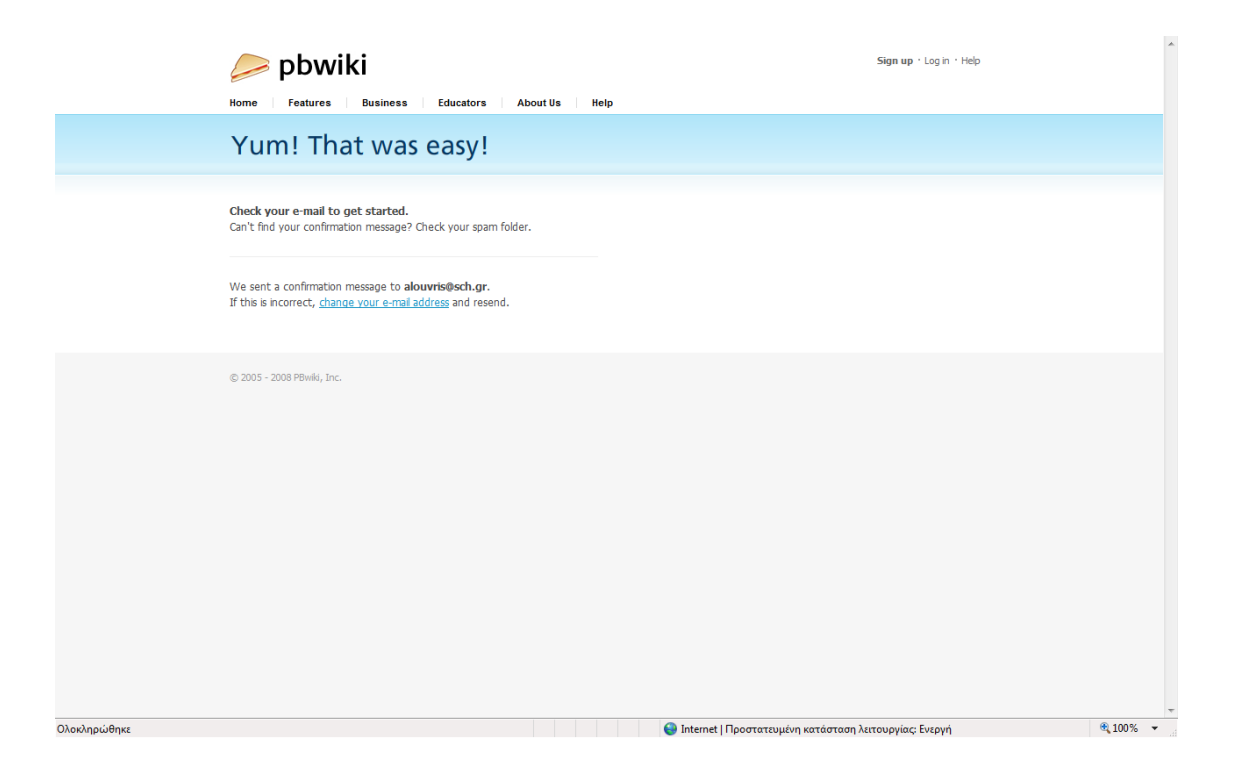

## Βήμα 2: Επιβεβαιώστε το wiki και δημιουργείστε ρυθμίσεις ασφαλείας

Ένα μήνυμα ηλεκτρονικού ταχυδρομείου θα σταλεί αμέσως στη διεύθυνση του ηλεκτρονικού ταχυδρομείου σας, το οποίο θα σας οδηγήσει να δημιουργήσετε τις αντίστοιχες ρυθμίσεις ασφαλείας του wiki σας. Το μήνυμα του ηλεκτρονικού ταχυδρομείου θα είναι κάπως έτσι:

Hi!

Thanks for creating a PBwiki at pbwiki.com. You're almost ready to start rolling with your wiki! :)

We won't finish actually making your wiki until you log in, so please do that now. Until you log in for the first time, someone else could still take this name. **To finish creating your wiki, click below:** <u>http://testaki.pbwiki.com/?pwd=QqEA4Uj8iX</u>

We hope you enjoy PBwiki and please do tell all your friends about it!

Cheers, David, Ramit, Nathan & The PBwiki Team Ακολουθήστε τις οδηγίες και πατήστε πάνω στο σύνδεσμο που θα φαίνεται στο μήνυμα ηλεκτρονικού ταχυδρομείου (βλ. υπογραμμισμένους χαρακτήρες παραπάνω εικόνας), και θα μεταφερθείτε σε μια σελίδα όπου μπορείτε να ρυθμίσετε την ασφάλεια για το wiki σας.

|              |                                                                                               | <b>^</b>        |
|--------------|-----------------------------------------------------------------------------------------------|-----------------|
|              | Welcome to<br>testaki.pbwiki.com                                                              |                 |
|              | Choose your wiki's security settings<br>You can change these later by going to wiki settings. |                 |
|              | Mho can view this wiki?     Only people I invite or approve                                   |                 |
|              | Mnyone with an account     Only people I invite or approve                                    |                 |
|              | Accept PBwiki Terms of Service     I agree to the PBwiki terms of service.                    |                 |
|              | Take me to my wiki                                                                            |                 |
|              |                                                                                               |                 |
| Ολοκληρώθηκε | 🕥 Internet   Προστατευμένη κατάσταση λειτουργίας: Ε                                           | ·νεργή 🛞 100% 👻 |

Ρυθμίστε ποιος θα το βλέπει – επισκέπτεται (όλοι, ή μόνο άτομα τα οποία θα προσκαλείτε ή θα εγκρίνετε) και επίσης ποιος θα το τροποποιεί (οποιοσδήποτε με λογαριασμό σε αυτό ή μόνο άτομα τα οποία θα προσκαλείτε ή θα εγκρίνετε).

Εάν προτιμάτε να μην είναι το wiki σας διαθέσιμο στο κοινό, προσέξτε να μην είναι τσεκαρισμένο το πεδίο «Anyone». Μετά πατήστε στο κουμπί "Take me to my wiki".

#### Βήμα 3: Επεξεργαστείτε την πρώτη σελίδα σας

Θα οδηγηθείτε στην πρώτη σελίδα του wiki σας, το οποίο θα είναι κάπως έτσι:

| testaki                                                                                                    |                 |                                                                       |                                                    | alouvris@sch.g<br>account sign of              |
|----------------------------------------------------------------------------------------------------|-----------------|-----------------------------------------------------------------------|----------------------------------------------------|------------------------------------------------|
| VIEW EDIT                                                                                                    | 1               | Create a page                                                         | FrontPage                                          |                                                |
| FrontPage                                                                                                    | <b>A</b>        | Upload files                                                          | Pages & Files<br>Settings                          |                                                |
| st edited by 👌 PBwiki 0 minutes ago                                                                                                    | Page history    | opgrade:                                                              | hep                                                |                                                |
| /elcome to your PBwiki! This is a real wiki. Please create pages, invite others to use the wiki, and enjoy these resources.                                                                                                    | Se              | arch                                                                  |                                                    |                                                |
| /hen you no longer need these links, simply click "Edit," delete the extra stuff, and then click "Save." It's that easy.                                                                                                    |                 | it this name in a fold                                                |                                                    |                                                |
|                                                                                                    | Ar Ar           | dd Tags                                                               |                                                    |                                                |
| ducators: Get a free Gold Premium upgrade (a \$250 value)<br>Jid you know that you can get a free Gold Premium upgrade for your wiki?                                                                                                    | Pa              | age Security defau                                                    | It                                                 |                                                |
| oin the <b>PBwiki Back To School Challenge</b> , and you can earn a free upgrade plus other gifts like \$1,000 to buy school supplies, as well as free<br>ames, and other educational products from donors like IFGO. Thousands of educators have already signed up, and it's free to join. | books,          | debar                                                                 |                                                    | e                                              |
| arn your free upgrade.                                                                                                    | Th              | This is your Sidebar, which you can edit like any<br>other wiki page. |                                                    |                                                |
| Questions? <u>Click here to get help</u> .                                                                                                    | Th<br>to<br>lir | iis Sidebar appears<br>it whatever you lik<br>ik to your favorite i   | everywhere on<br>e a navigatio<br>veb sites, or an | your wiki. Ado<br>n section, a<br>ything else. |
| Comments (0)                                                                                                    | Ed              | lit the sidebar                                                       |                                                    |                                                |
| dd a comment                                                                                                    | Fo              | olders<br>o folders are availabl                                      |                                                    | e                                              |
|                                                                                                    |                 | Create a folder                                                       |                                                    |                                                |
|                                                                                                    | , Sh            | are this wiki                                                         |                                                    | 0                                              |
| Add comment                                                                                                    | Ad              | id a new <b>writer</b> to t                                           | he wiki.                                           |                                                |
| (A) pre-                                                                                                    | u u             | iser@email.com                                                        |                                                    | Add                                            |
|                                                                                                    | Us              | er settings                                                           |                                                    |                                                |
| PDWiki     Create your own educational wiki / Hep     About this wiki     Terms of use / Privacy policy     Contact the owner / RSS feed / This wiki is public                                                                                                    | Re              | acent wiki activity                                                   |                                                    | 0                                              |
|                                                                                                    | M               | ore recent wiki activit                                               | v                                                  |                                                |

Πατήστε πάνω στο κουμπί "**Edit**" στο πάνω αριστερό σημείο της οθόνης. Στη μέση της οθόνης θα δείτε το κείμενο καλωσορίσματος σε επεξεργάσιμη μορφή οπότε μπορείτε να το επεξεργαστείτε ή να το διαγράψετε όλο και να το αντικαταστήσετε με ένα δικό σας εισαγωγικό κείμενο.

Η σελίδα την οποία επεξεργάζεστε ονομάζεται FrontPage (κάτι σαν την index.htm) και είναι η κεντρική του wiki (δεν μπορείτε να τη μετονομάσετε αλλά ούτε και να τη διαγράψετε).

**Σημείωση 1:** Μπορείτε να χρησιμοποιήσετε τα εργαλεία του WYSIWYG editor για να κάνετε τα γράμματα στο κείμενο σας έντονα ή να υπάρχει αρίθμηση ακριβώς όπως σε ένα απλό πρόγραμμα επεξεργασίας κειμένου.

**Σημείωση 2:** Εάν πατήσετε στο σύνδεσμο "**Insert Plugin**" το οποίο βρίσκεται ανάμεσα στις άλλες επιλογές, θα εμφανιστεί ένας αριθμός εργαλείων παραγωγικότητας (π.χ. ημερολόγιο ή Google gadget), φωτό-παρουσιάσεων, βίντεο, chat και άλλων «μαγικών». Επίσης, πέραν των plugins, έχετε τη δυνατότητα προσθήκης χαρακτηριστικών μορφοποίησης που μπορείτε να τοποθετήσετε στο κείμενό σας, όπως πλαίσια κειμένου, πίνακες, αρχεία, εικόνες ή αλλαγή μεγέθους γραμματοσειράς. Όλα αυτά είναι πολύ εύκολα να τα κάνετε. Θα εξετάσουμε αργότερα σε αυτό το σεμινάριο στο πώς να ανεβάζετε εικόνες στο wiki σας (βήμα 5).

Πατήστε το κουμπί "**Save**" και αυτομάτως θα μεταβείτε σε μορφή προβολής μέσω της οποίας μπορείτε να δείτε πλέον τη δημοσιευμένη έκδοση της πρώτης σελίδας του wiki σας. Είστε έτοιμοι πλέον να προσθέσετε περισσότερες σελίδες στο wiki σας!

| W EDIT                                                                                                    |                                                                                  |                                                                          | account agric                                                                |
|----------------------------------------------------------------------------------------------------|----------------------------------------------------------------------------------|--------------------------------------------------------------------------|------------------------------------------------------------------------------|
| ontPage                                                                                                    |                                                                                  | Page Teg                                                                 | de .                                                                         |
| BU Z ARC 1 III (III (III III ) (IIII ) (IIII ) (IIII ) (IIII ) (IIII ) (IIII ) (IIII ) (IIII ) (IIII ) (IIII ) (IIII ) (IIII ) (IIII ) (IIII ) (IIII ) (IIII ) (IIII ) (IIII ) (IIII ) (IIII ) (IIIII ) (IIIII ) (IIIII ) (IIIII ) (IIIII ) (IIIII ) (IIIII ) (IIIII ) (IIIII ) (IIIII ) (IIIII ) (IIIII ) (IIIII ) (IIIII ) (IIIII ) (IIIII ) (IIIIII ) (IIIIII ) (IIIIII ) (IIIIIIII | Inset Plugin                                                                     | This page ca                                                             | n't be deleted or renamed.                                                   |
| Τι είναι ένα wiki;<br>να wiki (η λέξη στη τοπική διάλεκτο της Χαβάης σημαίνει, φήγορα!) είναι,<br>ύκολα να δημιουργηθούν από οποιονδήποτε έχει έναν κωδικό πρόσβαση<br>τορείτε να δημιουργήσετε και να μοιραστείτε πληροφορίες με άλλους χρήσ                                                                                                    | σειρά ιστοσελίδων στο Διαδίκτυο, οι οπ<br>στο wiki σας. Είναι συνεργατικοί διαδι | ιnsert lin<br>ιοίες μπορούν πολύ<br>κτυακοί χώροι όπου<br>Insert a link: | ks<br>to other pages or uploaded files.<br>Images and files<br>to a new page |
| τάρχουν μερικά wikis που δεν απαιτούν έναν κωδικό Insert P                                                                                                    | gin                                                                              | kipedia FrontPa                                                          | ge                                                                           |
| ttp://el.wikipedia.org/wiki/Kúpicz Σελίδα). Όμως το λογισμικό<br>παιτεί από τους χρήστες να έχουν έναν κωδικό πρόσβασης<br>Ικί σας, προσβάσιμο σε όλους αλλά οι περισσότεροι ά                                                                                                    | vity Photos                                                                      | bwiki)<br>ινετε το SideBar                                               |                                                                              |
| ε συγκεκριμένες ομάδες ανθρώπων και αυτή είναι επιλογή<br>διωτικό, στο βήμα 7 παρακάτω).                                                                                                    | nagic Video                                                                      | iki σας Tip: To turn<br>then dick or                                     | text into a link, highlight the text,<br>a page or file from the list above. |
| να wiki είναι συνεργατικό, δεδομένου ότι μπορεί να ενημερώνετ<br>περιεχόμενο ενός wiki εξαρτάται από εσάς, και από αυτά πο<br>μιουργία wikis με τους μαθητές σας, σα αυτό το σεμινάς<br>εριλαμβάνει και φωτογραφίες, βίντεο, καθώς και άλλα χρήσιμο                                                                                                    |                                                                                  | για τη<br>ης να                                                          |                                                                              |
|                                                                                                    |                                                                                  | Cancel                                                                   |                                                                              |
| Save or <u>Cance</u>                                                                                                    |                                                                                  | man a minute ago) <u>edit taqs</u>                                       |                                                                              |

## Βήμα 4: Δημιουργία μίας νέας σελίδας

Υπάρχουν δύο τρόποι να δημιουργηθεί μια νέα σελίδα στο wiki σας:

#### Με σύνδεση από μία ήδη δημιουργημένη σελίδα:

Στη κατάσταση επεξεργασίας στην πρώτη σελίδα σας (ή σε οποιαδήποτε άλλη σελίδα), απλώς πληκτρολογήστε το όνομα μιας νέας σελίδας μέσα στο ίδιο παράθυρο κειμένου. Κάνετε αυτό είτε με συνδυασμό κεφαλαίων και μικρών γραμμάτων χωρίς διαστήματα ανάμεσα (π.χ. "NeaSelida") ή επιλέξτε το Insert a link to a new page στην επιλογή Pages του Insert Links.

#### II. Με τη χρήση της επιλογής Create a page:

Απλώς πληκτρολογείστε το όνομα της νέας σελίδας στο πλαίσιο αναζήτησης που θα ανοίξει (π.χ.NeaSelida), ή πληκτρολογείστε ως διεύθυνση ιστοσελίδας (π.χ. <u>http://etwinningwiki.pbwiki.com/neaselida</u>). Αυτό θα δημιουργήσει αυτόματα τη νέα σελίδα την οποία μπορείτε να τη δείτε αν επιλέξετε "**Pages & Files**". Στην αρχή προτείνεται η πρώτη επιλογή για τη δημιουργία μιας νέας σελίδας. Αυτό σημαίνει ότι θα είναι εύκολο να βρεθεί η νέα σελίδα σας, ειδικά εάν τη συνδέετε με την πρώτη σελίδα σας.

Στην ακόλουθη εικόνα θα δείτε μία δεύτερη έκδοση της πρώτης σελίδας σε μορφή προβολής, η οποία έχει επεξεργαστεί έτσι ώστε να περιλαμβάνει συνδέσμους προς νέες σελίδες – οι «μαθητές» σας μπορούν έπειτα να επεξεργαστούν περιεχόμενο αυτών των νέων σελίδων. Ουμηθείτε να πατάτε το "Save" για να σώσετε τις αλλαγές σας!

| estaki                                                                                                    |                                                                                           | alouvris@sch.g<br>account sign o                                                                                                    |  |  |
|----------------------------------------------------------------------------------------------------|-------------------------------------------------------------------------------------------|----------------------------------------------------------------------------------------------------|--|--|
| VIEW EDIT                                                                                                    | Create a page                                                                             | FrontPage                                                                                                    |  |  |
| FrontPage                                                                                                    | Dpload files                                                                              | Pages & Files<br>Settings                                                                                                    |  |  |
| ast edited by 🖏 Aris 🛛 -1 years, 12 months ago                                                                                                    | Page history                                                                              | Help                                                                                                    |  |  |
|                                                                                                    | Search                                                                                    |                                                                                                    |  |  |
| <b>1 Τι είναι ένα wiki;</b><br>Ενα wiki (η λέξη στη τοπική διάλεκτο της Χαβάης σημαίνει γρήγορα!) είναι μια σειρά ιστοσελίδων στο Διαδίκτυς<br>πολύ εύκολα να δημιουργηθούν από οποιονδήποτε έχει έναν κωδικό πρόσβασης στο wiki σας. Είναι συνεργατικα<br>όπου μπορείτε να δημιουργήσετε και να μοιραστείτε πληροφορίες με άλλους χρήστες.<br>Υπάρχουν μερικά wikis που δεν απαιτούν έναν κωδικό πρόσβασης, και είναι ανοικτά στο ευρύ κοινό. | , οι οποίες μπορούν<br>ό διαδικτυακοί χώροι<br>ό διαδικτυακοί χώροι<br>ό όπως η wikipedia | <ul> <li>Put this page in a folder</li> <li>Add Tags</li> <li>Page Security <b>Idefault</b></li> </ul>                                                    |  |  |
| ( <u>http://el.wikipedia.org/wiki/Kúpica Σελίδα</u> ). Όμως το λογισμικό που συστήνουμε για να δημιουργήσετε το δικό<br>απαιτεί από τους χρήστες να έχουν έναν κωδικό πρόσβασης – αυτό το οποίο θα προστατεύει τους μαθητές σαι<br>το wiki σας, προσβάσιμο σε όλους αλλά οι περισσότεροι άνθρωποι κρατούν τα wikis τους ιδιωτικά, για ν                                                                                                    | σας wiki (το <b>pbwiki</b> )<br>ς. Μπορείτε να κάνετε<br>να μοιράζονται μόνο sidebar      | Sidebar                                                                                                    |  |  |
| ιε συγκεκριμενες ομαδες ανθρωπων και αυτή είναι επιλογή που προτείνεται για τους μαθητές σας (βλ. πώς \<br>ιδιωτικό, στο βήμα 7 παρακάτω).                                                                                                    | α κάνεις το wiki σας This is your Sideba     other wiki page.                             | This is your Sidebar, which you can edit like any<br>other wiki page.                                                                                     |  |  |
| να wiki είναι συνεργατικό, δεδομένου ότι μπορεί να ενημερώνεται και να επεξεργάζεται από πολλά άτομα.<br>°ο περιεχόμενο ενός wiki εξαρτάται από εσάς, και από αυτά που οι μαθητές σας θα ήθελαν να γράφουν σε αυτό<br>η δημιουργία wikis με τους μαθητές σας, σε αυτό το σεμινάριο. Ένα wiki αποτελείται συνήθως από κείμενο, αλ                                                                                                    | . Θα βρείτε ιδέες για<br>λά μπορεί επίσης να link to your favorit                         | This Sidebar appears everywhere on your wiki. Ac<br>to it whatever you like a navigation section, a<br>link to your favorite web sites, or anything else. |  |  |
| περιλαμβάνει και φωτογραφίες, βίντεο, καθώς και άλλα χρήσιμα εργαλεία.                                                                                                    | Edit the sidebar                                                                          |                                                                                                    |  |  |
| δείτε τη σελίδα μας <u>neaSelida</u>                                                                                                    | Folders                                                                                   | e                                                                                                    |  |  |
| Αντίστροφη αναζήτηση τηλεφωνικού καταλόνου Ελλάδος                                                                                                    | No folders are available                                                                  | ble.                                                                                                    |  |  |
| Βρείτε σε ποιον ανήκει το πλέφωνο που σας<br>καλεί, που σας κάλεσε ή που θα σας                                                                                                    | 😡 Create a folder.                                                                        |                                                                                                    |  |  |
| καλέσει :-)                                                                                                    | Share this wiki                                                                           | 6                                                                                                    |  |  |
| Αναζήτηση                                                                                                    | Add a new writer b                                                                        | o the wiki.                                                                                                    |  |  |
|                                                                                                    | user@email.cor<br>User settings                                                           | m Add                                                                                                    |  |  |
|                                                                                                    | Recent wiki activity                                                                      | , (                                                                                                    |  |  |
|                                                                                                    |                                                                                           |                                                                                                    |  |  |

## Βήμα 5: Προσθήκη εικόνων/ φωτογραφιών σε μια σελίδα wiki

Για να προσθέσετε μια φωτογραφία στο wiki σας, θα πρέπει αρχικά να αποθηκεύσετε τη φωτογραφία στον υπολογιστή σας. Μετά ακολουθήστε τα επόμενα βήματα.

**Σημείωση:** Εάν κατεβάζετε και σώζετε εικόνες από το Διαδίκτυο για χρήση στο wiki σας, θα πρέπει να γνωρίζετε το νόμο περί πνευματικών δικαιωμάτων. Δείτε σχετικά http://www.tasi.ac.uk/advice/using/using.html για συμβουλές σχετικά με εύρεση και χρησιμοποίηση εικόνων από το Διαδίκτυο.

 Πατήστε στην επιλογή "Upload Files" στη δεξιά μεριά του wiki. Θα δείτε την ακόλουθη οθόνη:

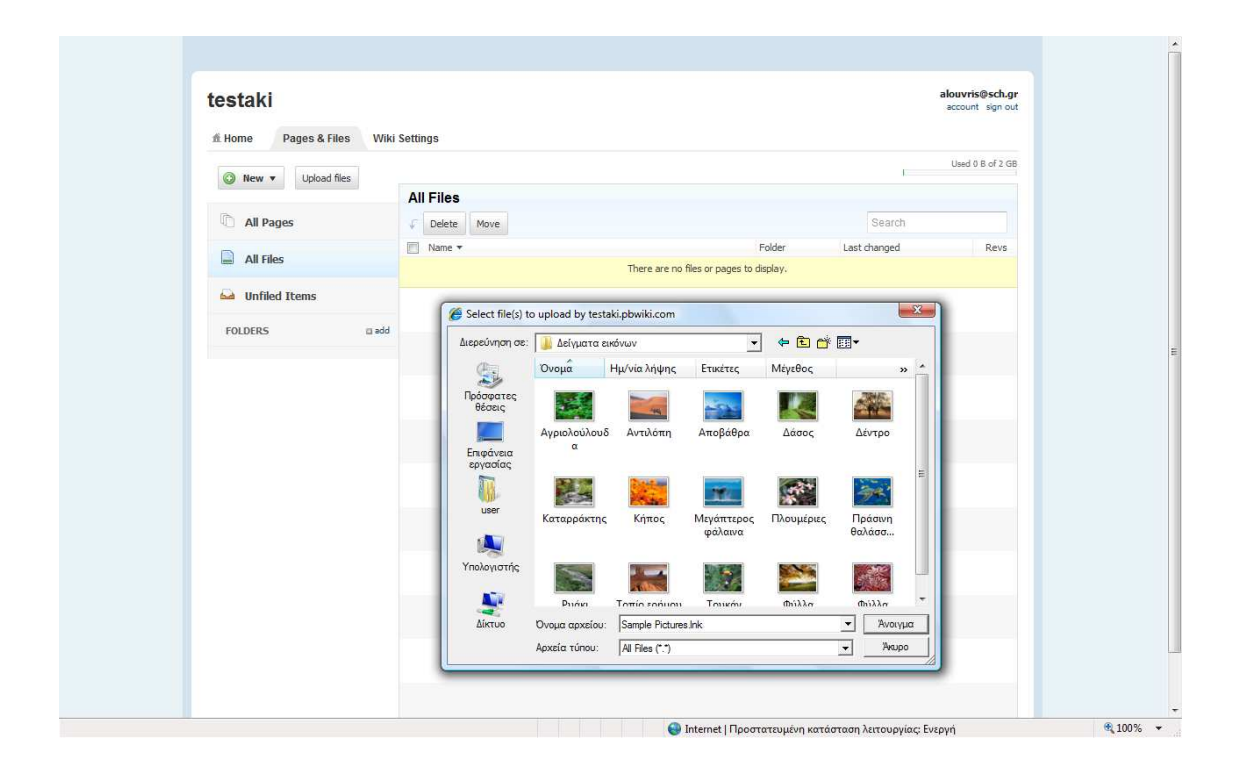

# II. Πατήστε στο "Browse" για να επιλέξετε τη φωτογραφία που θέλετε στον υπολογιστή σας, και μετά πατήστε "Open".

Μόλις ανέβει η φωτογραφία, θα εμφανιστεί ως αρχείο στον αντίστοιχο χώρο διαχείρισης φωτό καθώς και άλλων αρχείων.

- III. Τις φωτογραφίες, εικόνες και γενικά πάσης φύσεως αρχεία μπορείτε να τα αρχειοθετήσετε και να τοποθετείτε σε φακέλους.
- IV. Επιστρέψτε στη σελίδα όπου θέλετε να προσθέσετε μια εικόνα, πατήστε στο κουμπί "Images and files" αφού έχετε εντοπίσει που στο κείμενο θέλετε να εισαχθεί η εικόνα.
- V. Τέλος, υπάρχει η δυνατότητα εισαγωγής απευθείας από σύνδεσμο του Διαδικτύου (insert image from URL).

#### Βήμα 6: Αλλαγές που έγιναν στο wiki σας

Αν και οποιοσδήποτε με έναν κωδικό πρόσβασης μπορεί να επεξεργαστεί οποιεσδήποτε σελίδες στο wiki σας, όλες οι προηγούμενες εκδόσεις των σελίδων σώζονται, και μπορείτε να επαναδημοσιεύσετε προηγούμενες εκδόσεις οποιαδήποτε στιγμή θελήσετε. Για να δείτε ποιες αλλαγές έχουν γίνει στο wiki σας, και από ποιον, πατήστε "Recent wiki activity" στη γραμμή εργαλείων στο κάτω δεξί μέρος οποιασδήποτε σελίδας. Για να δείτε ακριβώς ποιες αλλαγές έγιναν στις σελίδες, αφού επιλέξετε μία τροποποιημένη σελίδα, θα δείτε κάτι ανάλογο, με τις κόκκινες (παλαιότερες και διαγραμμένες) στις αντίστοιχες πράσινες (νεότερες και τροποποιημένες) αλλαγές. Θα δείτε μία παραπλήσια εικόνα:

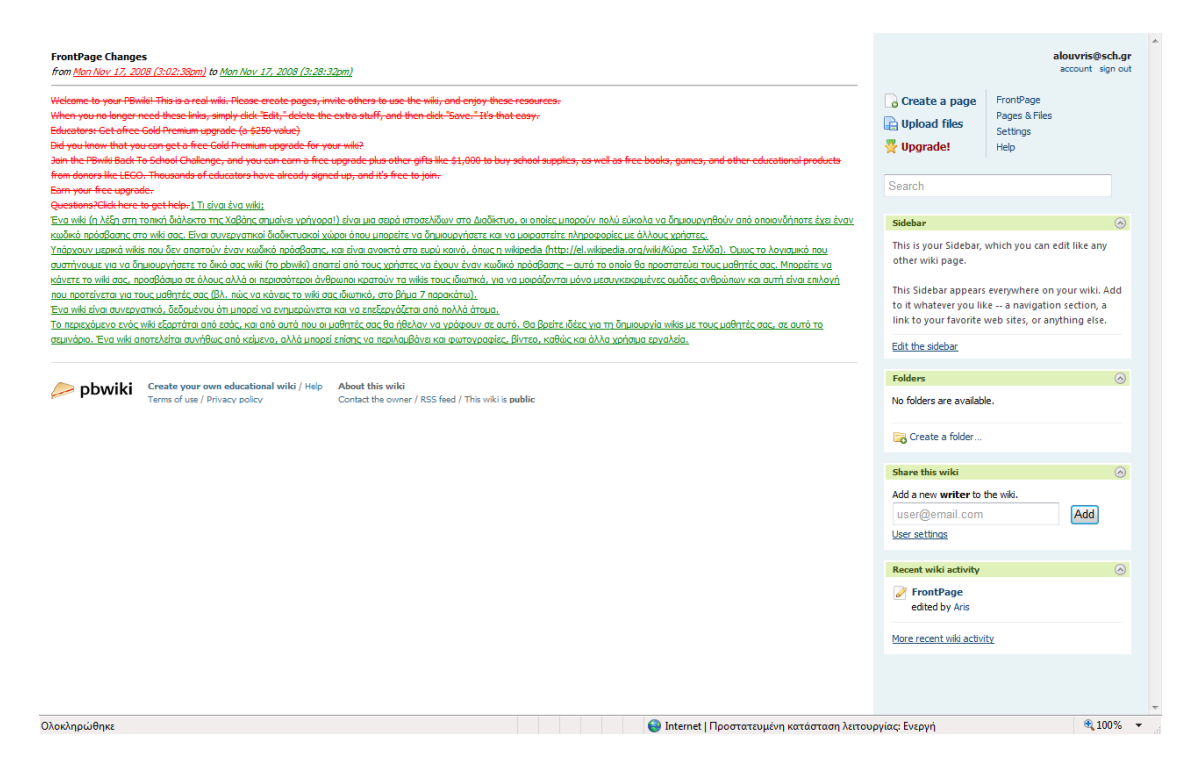

## Βήμα 7: Οι ρυθμίσεις του wiki σας

Από οποιαδήποτε σελίδα στο wiki σας, πατήστε " **Settings**" στις επιλογές δεξιά. Αυτό σας μεταφέρει στην ακόλουθη σελίδα:

| testaki              |                                                            |                                                                                                    | alouvris@sch.gr<br>account sign out |
|----------------------|------------------------------------------------------------|----------------------------------------------------------------------------------------------------|-------------------------------------|
| 希 Home Pages & Files | Wiki Settings                                              |                                                                                                    |                                     |
| BASIC SETTINGS       | About This Wiki                                            |                                                                                                    |                                     |
| About This Wiki      |                                                            |                                                                                                    |                                     |
| Colors               |                                                            |                                                                                                    |                                     |
| Logo                 | Title                                                      | in the second second seco |                                     |
| backup               | nue                                                        | testari                                                                                                    |                                     |
| ACCESS CONTROLS      |                                                            | ina oue wikappear at the top of your wild.                                                                                                    |                                     |
| Users                | Description                                                | *                                                                                                    |                                     |
| Wiki Security        |                                                            |                                                                                                    |                                     |
| Notifications & RSS  |                                                            | This will be shown to users before they log in                                                                                                    |                                     |
| ADVANCED SETTINGS    |                                                            |                                                                                                    |                                     |
| Developer Interface  | Set the wiki's time                                        | 6:34 PM – Monday 🔹                                                                                                    |                                     |
| Delete               | Kayboard Janguaga                                          | English                                                                                                    |                                     |
|                      | Keyboaru language                                          | Lignan                                                                                                    |                                     |
|                      | Contact email                                              | alouvris@sch.gr                                                                                                    |                                     |
|                      |                                                            | When visitors want to get in touch with the wild owner, emails will be<br>forwarded to this address. Not shown publicly.                                                                                                    |                                     |
|                      |                                                            | Show contact form for this wiki                                                                                                    |                                     |
|                      |                                                            |                                                                                                    |                                     |
|                      | Save                                                       |                                                                                                    |                                     |
|                      |                                                            |                                                                                                    |                                     |
|                      |                                                            |                                                                                                    |                                     |
|                      |                                                            |                                                                                                    |                                     |
| pbwiki Create        | e your own educational wiki / H<br>of use / Privacy policy | ep About this wiki<br>Contact the owner / RSS feed / This wiki is public                                                                                                    |                                     |

Από εδώ μπορείτε να αλλάξετε το όνομα του wiki σας (αυτό δεν θα έχει επιπτώσεις στη διεύθυνση της ιστοσελίδας), και μπορείτε να γράψετε μια περιγραφή του wiki σας. Από τη ρύθμιση «About this wiki», μπορείτε επίσης να ορίσετε την ώρα του wiki - να αλλάξετε δηλαδή τη ζώνη ώρας, έτσι ώστε η ώρα που φαίνονται να έχουν γίνει οι αναρτήσεις να είναι η ώρα του χρήστη – να ορίσετε τη γλώσσα του wiki καθώς και το e-mail επαφής με αυτό.

Στις βασικές ρυθμίσεις, θα δείτε ότι μπορείτε επίσης να αλλάξετε το χρώμα (επιλογή **Colors**), να αλλάξετε δηλαδή την αισθητική εμφάνιση του wiki σας, όπως φαίνεται και στην παρακάτω οθόνη:

| Τεστάκι                              |                                                         |                             |                                          |                |        | alouvris@sch.gr<br>account sign out |
|--------------------------------------|---------------------------------------------------------|-----------------------------|------------------------------------------|----------------|--------|-------------------------------------|
| fi Home Pages & Files                | Wiki Settings                                           |                             |                                          |                |        |                                     |
| BASIC SETTINGS                       | Selected 'gree                                          | n' color scheme             |                                          |                |        |                                     |
| About This Wiki                      | Choose a col                                            | or scheme                   |                                          |                |        |                                     |
| Logo                                 |                                                         |                             |                                          |                |        |                                     |
| paranh                               |                                                         |                             |                                          |                |        |                                     |
| ACCESS CONTROLS<br>Users             |                                                         |                             |                                          |                |        |                                     |
| Wiki Security<br>Notifications & RSS | -                                                       |                             |                                          |                |        |                                     |
|                                      | O orange                                                | © plum                      | green                                    | 🔘 red          | Ø blue |                                     |
| Developer Interface                  |                                                         |                             |                                          |                |        |                                     |
| Delete                               |                                                         |                             |                                          |                | 4      |                                     |
|                                      |                                                         |                             |                                          |                | -      |                                     |
|                                      | © slate                                                 | © stver                     | © grav                                   | PBwki          | Custom |                                     |
|                                      | Save color                                              | r scheme                    | Reset to default                         |                |        |                                     |
|                                      |                                                         |                             |                                          |                |        |                                     |
|                                      |                                                         |                             |                                          |                |        |                                     |
| pbwiki Create<br>Terms of            | <b>your own educational w</b><br>f use / Privacy policy | viki / Help About<br>Contac | this wiki<br>the owner / RSS feed / This | wiki is public |        |                                     |
|                                      |                                                         |                             |                                          |                |        |                                     |

Συνεχίζοντας τις βασικές ρυθμίσεις μπορείς να τοποθετήσεις το λογότυπο του οργανισμού με την επιλογή **Logo**: Upload a logo Upload (PBwiki will automatically resize logos taller than 40px.). Επίσης, μπορείς να λάβεις **backup** (αντίγραφα ασφάλειας του wiki υπό μορφή αρχείου zip) με την ανάλογη επιλογή μέσω της οποίας λαμβάνεις ένα συμπιεσμένο αρχείο με όλες τις σελίδες (πρόσφατα τροποποιημένες).

| fi Home Pages & Files | Wiki Settings                                                                                                    |
|-----------------------|----------------------------------------------------------------------------------------------------|
|                       |                                                                                                    |
| BASIC SETTINGS        | Backup your wiki                                                                                                    |
| About This Wiki       |                                                                                                    |
| Colors                | While we make frequent backups, we understand that you want to hold your precious data close! You can download a     |
| Logo                  | ZIP file of your wiki pages here.                                                                                    |
| * Backup              | All Pages ( 0% and backup also and battli plusitions from along D B &                                                |
| ACCESS CONTROLS       | View - grad V dw drife backup.prip drife testaki.powrki.com sgoby oxok C                                             |
| Users                 |                                                                                                    |
| Wiki Security         |                                                                                                    |
| Notifications & RSS   | λήψη πληροφοριών για το αρχείο:                                                                                      |
| ADVANCED SETTINGS     |                                                                                                    |
| Developer Interface   | Λήψη αρχείου                                                                                                    |
| Delete                | θέλετε να ανοίξετε ή να αποθηκεύσετε αυτό το αρχείο;                                                                 |
|                       | λέφη λήψη                                                                                                    |
|                       | Túnoç: WinRAR ZIP archive                                                                                            |
|                       | Anó: testaki.pbwiki.com                                                                                              |
|                       | Άνοινμα Αποθήκευση Άκυρο                                                                                             |
| 🔎 pbwiki 🛛 Create     |                                                                                                    |
| ients of              |                                                                                                    |
|                       | Ενώ τα αρχεία από το internet μπορεί να είναι χρήσιμα, μερικά<br>αρχεία μπορεί να βλάψουν τον υπολογιστή σας. Αν δεν |
|                       | εμπατεύεστε την προέλευση, μην ανοίζετε ή αποθηκεύσετε<br>αυτό το αρχείο, <u>Τι κίνδυνος υπάρχει;</u>                |
|                       |                                                                                                    |
|                       |                                                                                                    |
|                       |                                                                                                    |

Στις ρυθμίσεις Access Controls μπορείς να προσθέσεις χρήστες:

 δημιουργώντας λογαριασμούς (εάν οι μαθητές σας δεν έχουν e-mail, το wiki δύναται να δημιουργήσει έως και 10 χρήστες)

| i co i alti          |                |                          |                      |                  | account sign out |
|----------------------|----------------|--------------------------|----------------------|------------------|------------------|
| E Home Pages & Files | Wiki Settings  |                          |                      |                  |                  |
| BASIC SETTINGS       | Step 3 of 4: C | onfirm account           | details              |                  |                  |
| Colors<br>Logo       | O Check your   | spelling! These accounts | s cannot be changed. |                  |                  |
| Backup               | Name           | Role                     | Username             | Password         |                  |
| ACCESS CONTROLS      | 1001           | Writer                   | wikiuser0001         | seal4raisin      |                  |
| Wiki Security        |                | Writer                   | wikiuser0002         | duck7strawberry  |                  |
|                      | 100            | Writer                   | wikiuser0003         | parrot6banana    |                  |
| Developer Interface  | 100            | Writer                   | wikiuser0004         | whale4watermelon |                  |
| Delete               | -              | Writer                   | wikiuser0005         | dog4lme          |                  |
|                      | 1000           | Writer                   | wikiuser0006         | whale 1cherry    |                  |
|                      |                | Writer                   | wikiuser0007         | turtle2cherry    |                  |
|                      |                | Writer                   | wikiuser0008         | snake9coconut    |                  |
|                      | -              | Writer                   | wikiuser0009         | frog8mango       |                  |
|                      |                | Writer                   | wikiuser0010         | snail 1peach     |                  |
|                      | Create acc     | ounts Edit acco          | winte                |                  |                  |

 με τις e-mail υπάρχουσες διευθύνσεις των χρηστών, πάντα με τον ανάλογο ρόλο όπως φαίνεται στην παρακάτω εικόνα

| ACCESS CONTROLS     |                  |                                                                                                    |                                                                                                    |              |          |
|---------------------|------------------|----------------------------------------------------------------------------------------------------|----------------------------------------------------------------------------------------------------|--------------|----------|
| *Users              | Email address    | Add Multi                                                                                                    | le Emails                                                                                                    |              |          |
| Wiki Security       |                  |                                                                                                    |                                                                                                    |              |          |
| Notifications & RSS | Permission level | Writer 👻                                                                                                    | Add user                                                                                                    |              |          |
|                     |                  | Hide permission levels                                                                                                    |                                                                                                    |              |          |
| ADVANCED SETTINGS   |                  |                                                                                                    |                                                                                                    |              |          |
| Developer Interface |                  | Administrators                                                                                                    |                                                                                                    |              |          |
| Delete              |                  | As an Administrator, you can remare or delete anythin<br>Administorators can add users, change their permission<br>Adminis alone have access to the wild's Settingen page<br>ones who can change page and folder level security si<br>any ones who can see Hidden pages or edit Locked pa<br><b>Editors</b><br>Editors we trusted helpers who are highly privileged W<br>or delete pages, files and folders. Editors should be his<br>constants and set and folders. | g or the wiki.<br>evels or remove them.<br>I dra also the only<br>things. Admins are the<br>less.<br>They can rename<br>hily trusted, since they |              |          |
|                     |                  | Writers<br>The recommended default for invited users. Writers ca<br>pages to previous versions. They can also upload new<br>pages. Writers cannot perform any action that cannot                                                                                                    | n edit pages and revert<br>files and greate new<br>be undone.                                                                                    |              |          |
|                     |                  | Readers                                                                                                    |                                                                                                    |              |          |
|                     |                  | Readers cannot make any modifications at all to a wiki<br>RSS feeds, and files. They can also see the history of<br>made to a page.                                                                                                    | They can view pages,<br>hanges that have been                                                                                                    |              |          |
|                     |                  | Page Level Only                                                                                                    |                                                                                                    |              |          |
|                     |                  | A role unique to PBwiki 2.0, these users have no speci<br>the wiki until they are explicitly given access to a page<br>Custom Security setting. This feature allows you to give<br>Editor level permissions on a single page (or group of p<br>giving them access to any other part of the wiki.                                                                                                    | I access to any part of<br>or a folder with the<br>e individual users up to<br>ages in a folder) without                                         |              |          |
|                     | All Users (1)    |                                                                                                    |                                                                                                    |              |          |
|                     |                  | Inter                                                                                                    | et   Προστατευμένη κατάσταση λειτουρ                                                                                                    | γίας: Ενεργή | € 100% × |

#### <u>Ρόλοι χρηστών ></u>

#### Administrators - Διαχειριστές

Σαν διαχειριστής, μπορείτε να μετονομάσετε ή να διαγράψετε οτιδήποτε στο wiki. Οι διαχειριστές μπορούν να προσθέσουν χρήστες, να αλλάξουν τα επίπεδα άδειάς τους ή να τα αφαιρέσουν. Οι διαχειριστές έχουν μόνο πρόσβαση στη σελίδα ρυθμίσεων του wiki και είναι επίσης οι μόνοι που μπορούν να αλλάξουν τις ρυθμίσεις ασφάλειας σε επίπεδο σελίδων και φακέλων. Οι διαχειριστές είναι οι μόνοι που μπορούν να δουν τις κρυμμένες σελίδες ή να τροποποιήσουν τις κλειδωμένες σελίδες.

#### Editors - Συντάκτες

Οι συντάκτες είναι έμπιστοι βοηθοί των διαχειριστών οι οποίοι είναι ιδιαίτερα προνομιούχοι συγγραφείς. Μπορούν να μετονομάσουν ή να διαγράψουν σελίδες, αρχεία και φακέλους. Οι συντάκτες πρέπει να είναι έμπιστα άτομα, δεδομένου ότι μπορούν να διαγράψουν τα στοιχεία σας οριστικά.

#### Writers - Συγγραφείς

Η συνιστώμενη προεπιλογή για τους προσκεκλημένους χρήστες. Οι συγγραφείς μπορούν να εκδώσουν σελίδες και να επαναφέρουν τις σελίδες στις προηγούμενες εκδόσεις. Μπορούν επίσης να φορτώσουν νέα αρχεία και να δημιουργήσουν νέες σελίδες. Οι συγγραφείς δεν μπορούν να εκτελέσουν οποιαδήποτε δράση που δεν μπορεί να αναστραφεί.

#### Readers - Αναγνώστες

Οι αναγνώστες δεν μπορούν να κάνουν οποιεσδήποτε τροποποιήσεις σε ένα wiki. Μπορούν να δουν σελίδες, κανάλια RSS, καθώς και αρχεία. Μπορούν επίσης να δουν την ιστορία των αλλαγών που έχουν γίνει σε μια σελίδα.

#### Page Level only – Επίπεδο Σελίδας μόνο

Ένας ρόλος μοναδικός στο PBwiki 2.0, καθώς αυτοί οι χρήστες δεν έχουν καμία πρόσθετη πρόσβαση σε οποιοδήποτε μέρος του wiki μέχρις ότου τους δοθεί ρητά η πρόσβαση σε μια σελίδα ή έναν φάκελο με τη ρύθμιση ασφάλειας συνήθειας. Αυτό το χαρακτηριστικό γνώρισμα σας επιτρέπει να δώσετε σε μεμονωμένους χρήστες άδειες σε επίπεδο συντακτών σε ενιαία σελίδα (ή ομάδα σελίδων σε έναν φάκελο) χωρίς να παραχωρείται πρόσβαση σε οποιοδήποτε άλλο μέρος του wiki.

## Ασφάλεια Wiki – Security

Η ρύθμιση ασφαλείας του wiki μπορεί να γίνει – εκτός από την αρχή – και να οριστεί εκ των υστέρων. Μπορείτε να ρυθμίσετε ποιος θα το βλέπει – επισκέπτεται (όλοι ή μόνο άτομα τα οποία θα προσκαλείτε ή θα εγκρίνετε) και επίσης ποιος θα το τροποποιεί (οποιοσδήποτε με λογαριασμό σε αυτό, ή μόνο άτομα τα οποία θα προσκαλείτε ή θα εγκρίνετε).

Εάν προτιμάτε να μην είναι το wiki σας διαθέσιμο στο κοινό, προσέξτε να μην είναι τσεκαρισμένο το πεδίο "Anyone" (βλ. παρακάτω).

Who can view this wiki?

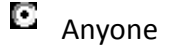

C Only people I invite or approve

Who can edit this wiki?

- Anyone with an account
- Conly people I invite or approve
- Let people request access to view or edit the wiki.

Οι διαχειριστές θα ειδοποιηθούν όταν ζητά κάποιος πρόσβαση στο wiki.

## Ειδοποιήσεις (Notifications) & RSS (κανάλια ειδήσεων)

Enable email notifications for this wiki (<u>learn more</u>)

Με την παραπάνω επιλογή οι χρήστες ειδοποιούνται μια φορά την ώρα εξ ορισμού, αλλά μπορούν να αλλάξουν πόσο συχνά να ενημερώνονται οποιαδήποτε στιγμή.

Allow users to access this wiki's RSS feed (<u>learn more</u>)

Με την παραπάνω επιλογή επιτρέπετε στους χρήστες να έχουν πρόσβαση στα κανάλια RSS του wiki σας.

Τέλος, στις προχωρημένες ρυθμίσεις μπορείτε να διαγράψετε το wiki που έχετε δημιουργήσει αλλά πριν την οριστική διαγραφή του θα έρθει μήνυμα επιβεβαίωσης στο e-mail επικοινωνίας το οποίο έχετε δηλώσει για το wiki.

Είστε τώρα έτοιμοι να φτιάξετε ένα wiki με την τάξη σας. Για περισσότερες λεπτομέρειες και βοήθεια με τη μορφή video, επισκεφτείτε τη διεύθυνση <u>http://pbwiki.com/content/supportcenter-createpage</u> Καλή επιτυχία!